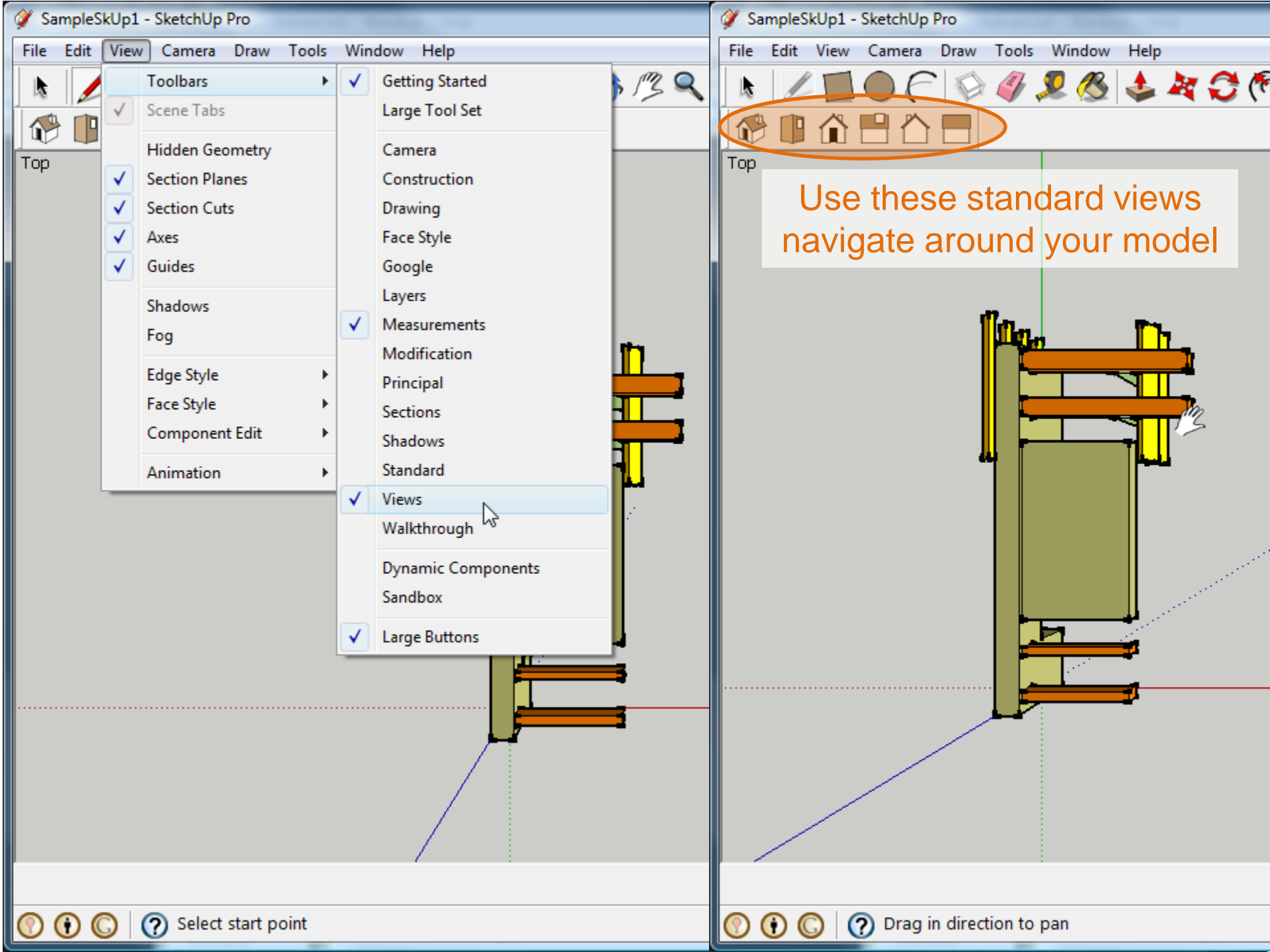

| File Edit View Camera Draw Topls Window Help |                                                                                                    |                                                                                                    |  |  |  |  |  |
|----------------------------------------------|----------------------------------------------------------------------------------------------------|----------------------------------------------------------------------------------------------------|--|--|--|--|--|
| Window Help                                  |                                                                                                    |                                                                                                    |  |  |  |  |  |
| <b>▼</b>                                     | ndow Help<br>Model Info<br>Entity Info<br>Materials<br>Components<br>Styles<br>Layers<br>Outliner<br>Scenes<br>Shadows                   | Shadows are necessary for<br>presentation drawings – they<br>transform a static model into a<br>dynamic object that is affected by its<br>place in the world.                   |  |  |  |  |  |
|                                              | Fog<br>Match Photo<br>Soften Edges<br>Instructor<br>Preferences<br>Hide Dialogs                                                          | 05:55'AM Noon 06:17 PM 00:05 AH ↓<br>Date J F MA M J J A S O N D 3 /28 ↓<br>Light 80 ÷<br>Dark 45 ÷<br>V Use sun for shading<br>Display:<br>V On faces V On ground □ From edges |  |  |  |  |  |
|                                              | Ruby Console<br>Component Options<br>Component Attributes                                                                                |                                                                                                    |  |  |  |  |  |
|                                              | Shadows will slow your computer down, so it's often necessary to turn them off while working. Turn them back on for review and printing. |                                                                                                    |  |  |  |  |  |

🕐 💽 🔘 🥐 Drag in direction to pan

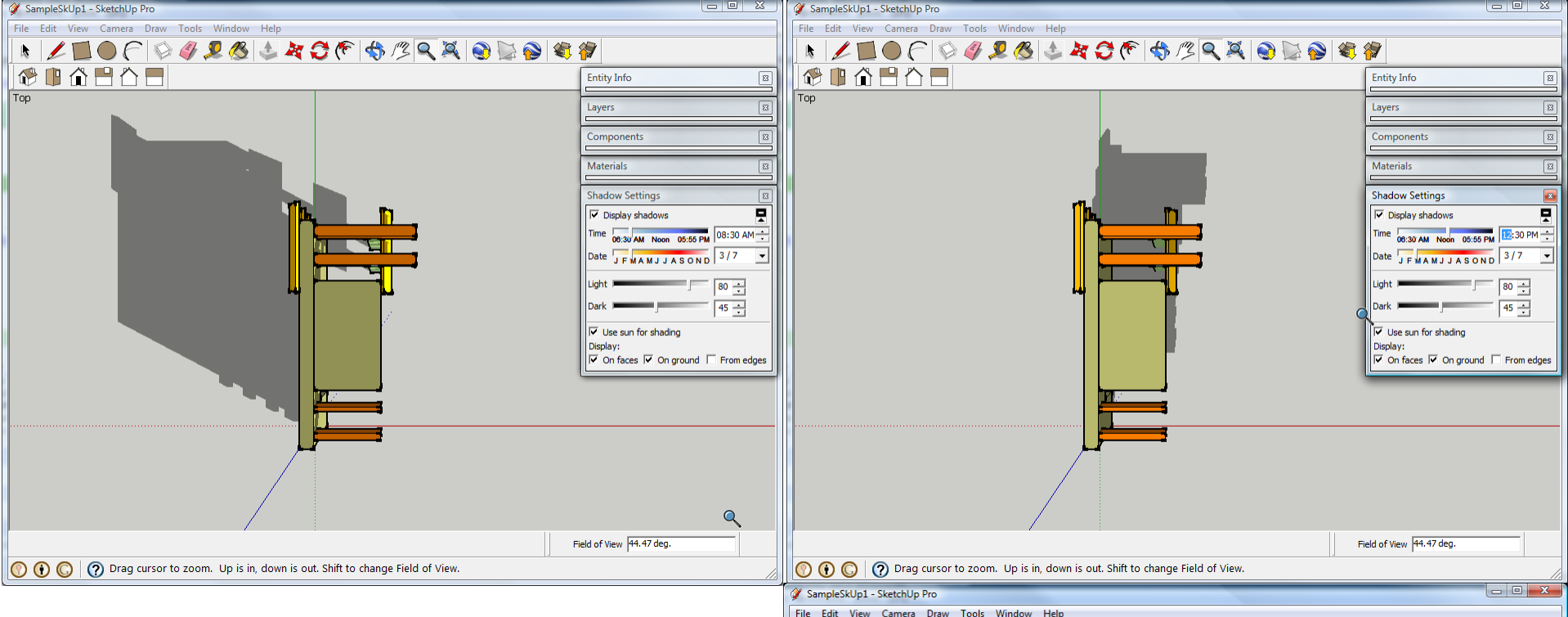

A **sun study** is an effective tool to demonstrate the performance of your design over a period of time. Successful sun studies compare shade and shadow at different times of day and over the course of a year.

Use the **Shadow Settings** to adjust the date / time to explore the performance of your model.

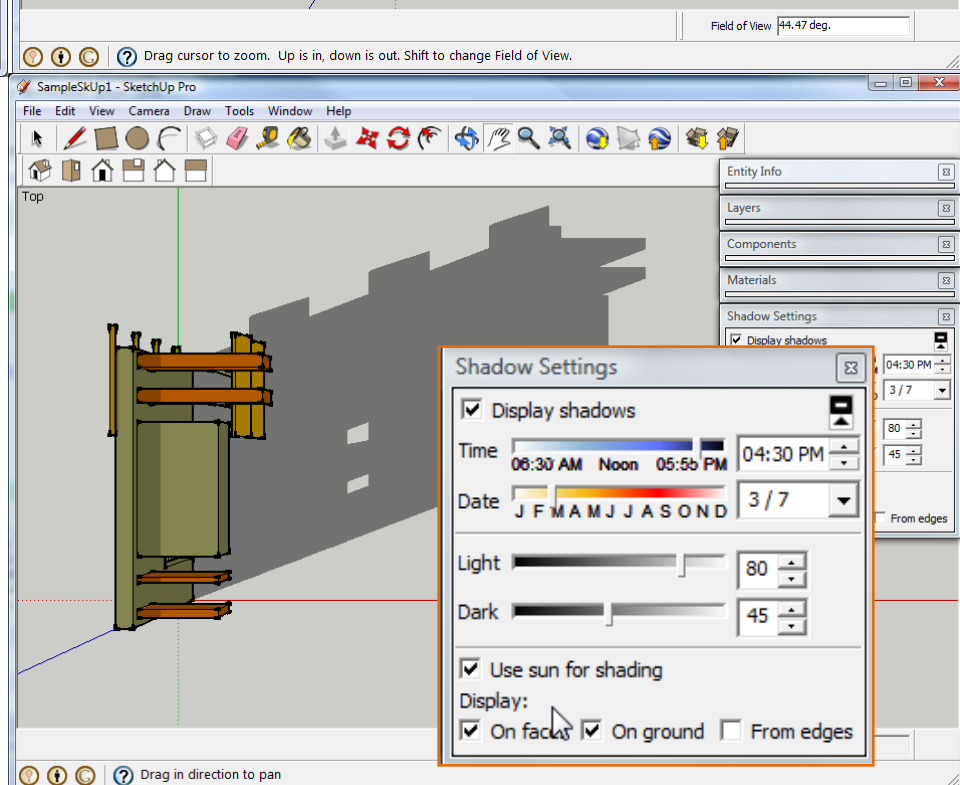

Remember that the **solstices** occur twice per year when the earth's axis is pointing directly at or away from the sun, causing the sun to be at its northernmost and southernmost extremes. This results in the longest and shortest days of the year.

Equinoxes also occur twice annually and are the moment when the sun is positioned directly over the earth's equator, resulting in a day and night of equal length.

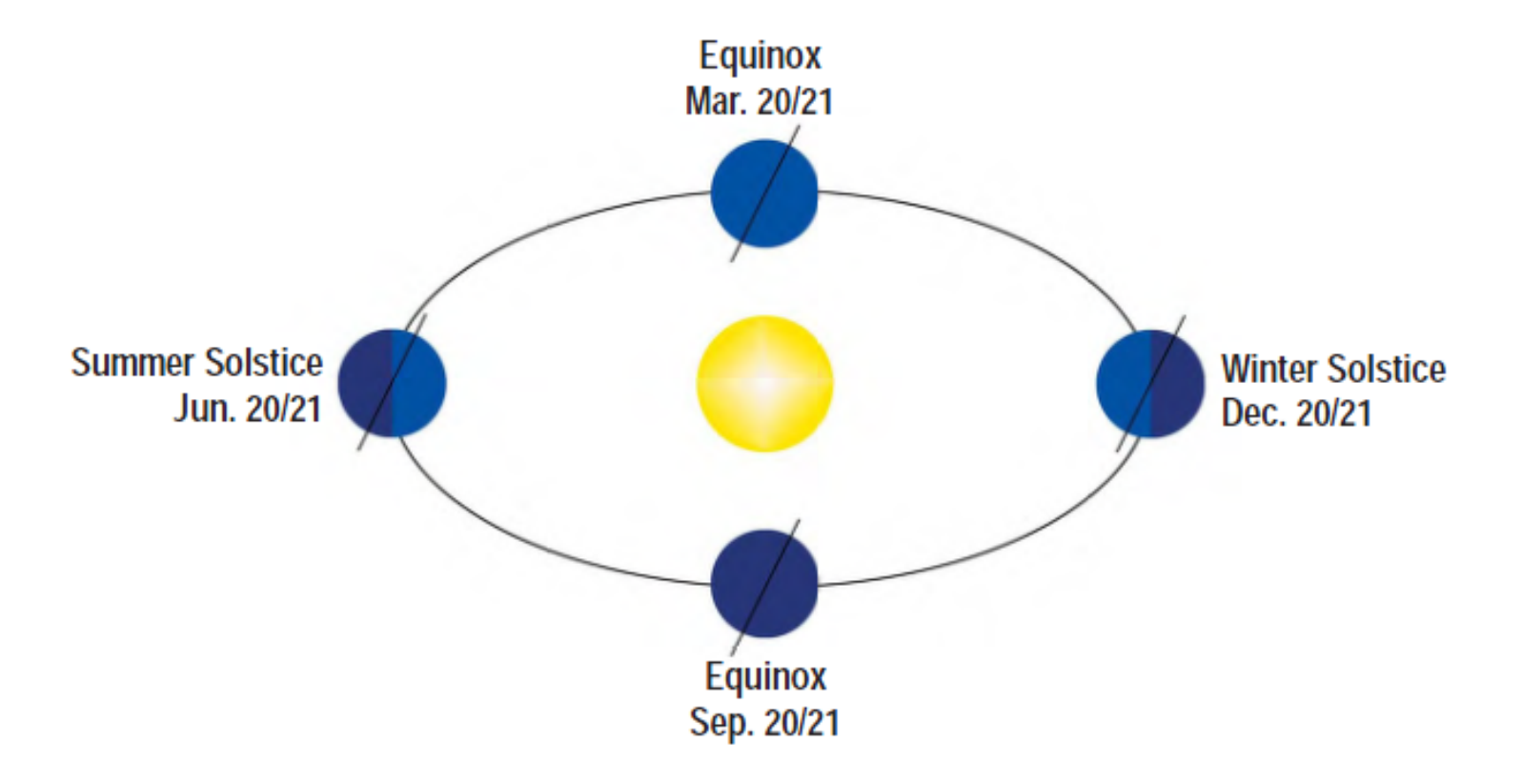

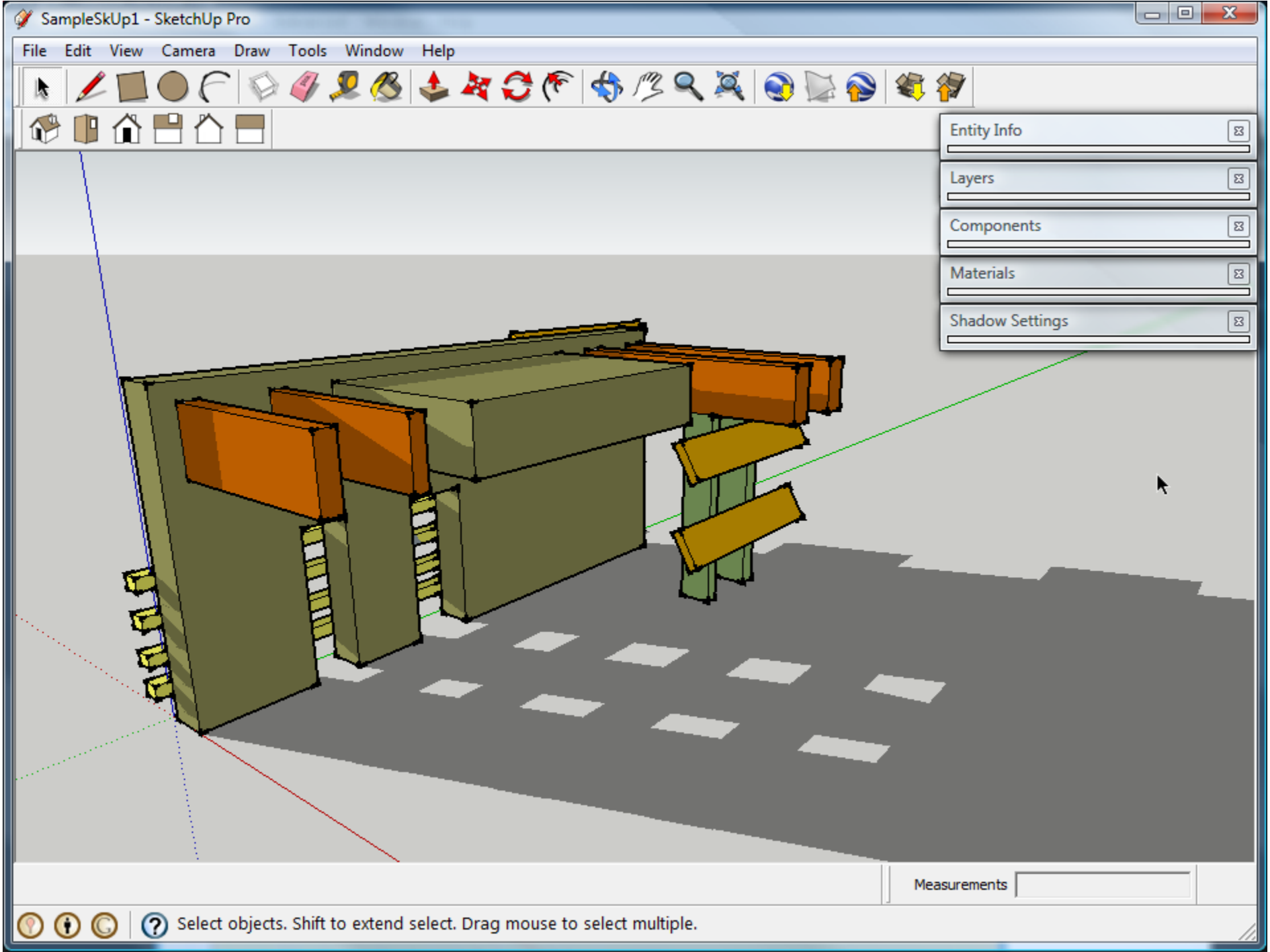

🧳 SampleSkUp1 - SketchUp Pro File Edit View Camera Draw Tools Window Help Model Info Entity Info Materials Components Styles hr Layers Outliner Scenes Shadows Fog Match Photo Soften Edges Instructor Preferences **Hide Dialogs** Ruby Console **Component Options** Component Attributes

A model's appearance while you work with it need not be the same as when images are exported from it for presentation. Use the **Styles** menu to alter its appearance: **Window menu>Styles.** 

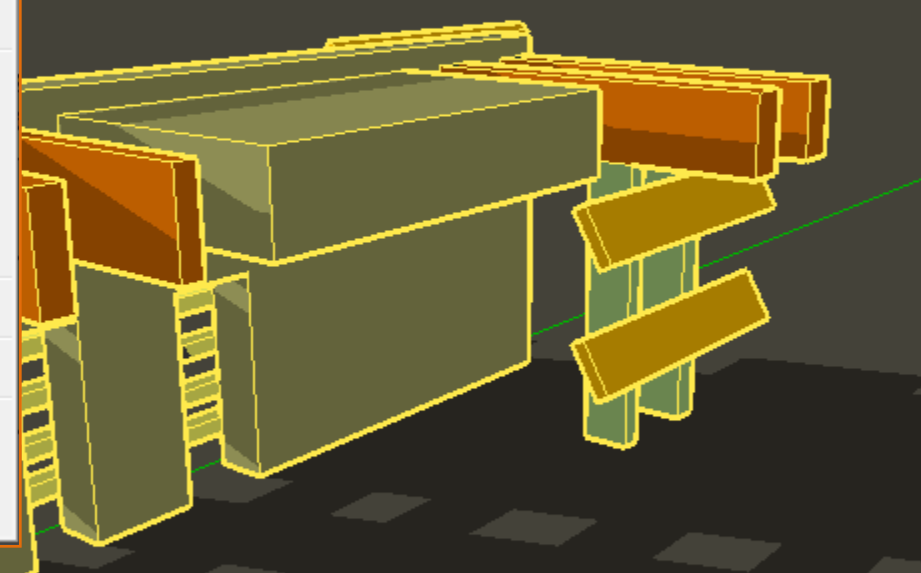

| Entity Info                                                                                                    |
|----------------------------------------------------------------------------------------------------|
| Entity Info                                                                                                    |
| Layers                                                                                                    |
| Components                                                                                                    |
| Materials                                                                                                    |
| Shadow Settings                                                                                                    |
| Styles   Dark Green and Orange   Dark Green and Orange   Select   Edit   Mix   Color Sets                                                                                                    |
| Styles   Dark Green and Orange   Dark Green and Orange   Select   Edit   Mix   Color Sets                                                                                                    |
| Dark Green and Orange     Image     Image <td< td=""></td<>                                                                                                    |
| Select Edit Mix<br>Color Sets                                                                                                    |
| Select Edit Mix<br>Select Edit Mix<br>Color Sets<br>Select Edit Aix<br>Select Edit Aix<br>Select Aix<br>Select Edit Aix<br>Select Aix<br>Select Aix<br>Sele |
| Select Edit Mix                                                                                                    |
| Color Sets                                                                                                    |
|                                                                                                    |
|                                                                                                    |
|                                                                                                    |
|                                                                                                    |
| Dark Green and Orange                                                                                                    |
|                                                                                                    |
|                                                                                                    |

Measurements

(?) Select objects. Shift to extend select. Drag mouse to select multiple.

| SampleSkUp1 - SketchUp Pro | D                                                                                                    |           |                                                                                                    |
|----------------------------|----------------------------------------------------------------------------------------------------|-----------|----------------------------------------------------------------------------------------------------|
| File Edit View Camera D    | On the Styles <b>Edit tab</b> , make<br>adjustments to the edges of the model.<br>For a less "cartoon-like" appearance,<br>turn all options off. | <b>\$</b> | Entity Info B<br>Layers B                                                                                                    |
|                            |                                                                                                    |           | Components 🛛                                                                                                    |
|                            |                                                                                                    |           | Shadow Settings                                                                                                    |
|                            |                                                                                                    |           | Styles 🛛                                                                                                    |
|                            |                                                                                                    |           | 00 Default Colors   Image: Colors   Image: Co |
|                            |                                                                                                    |           | Display Edges                                                                                                    |
|                            |                                                                                                    | 7         | Depth cue 4<br>Extension 3<br>Endpoints 9<br>Jitter                                                                                                    |
|                            |                                                                                                    |           | Color: All same                                                                                                    |
|                            |                                                                                                    | Mea       | asurements                                                                                                    |
| 🕐 💽 🔘 🥐 Select of          | ojects. Shift to extend select. Drag mouse to select multiple.                                                                                   |           | 11.                                                                                                    |

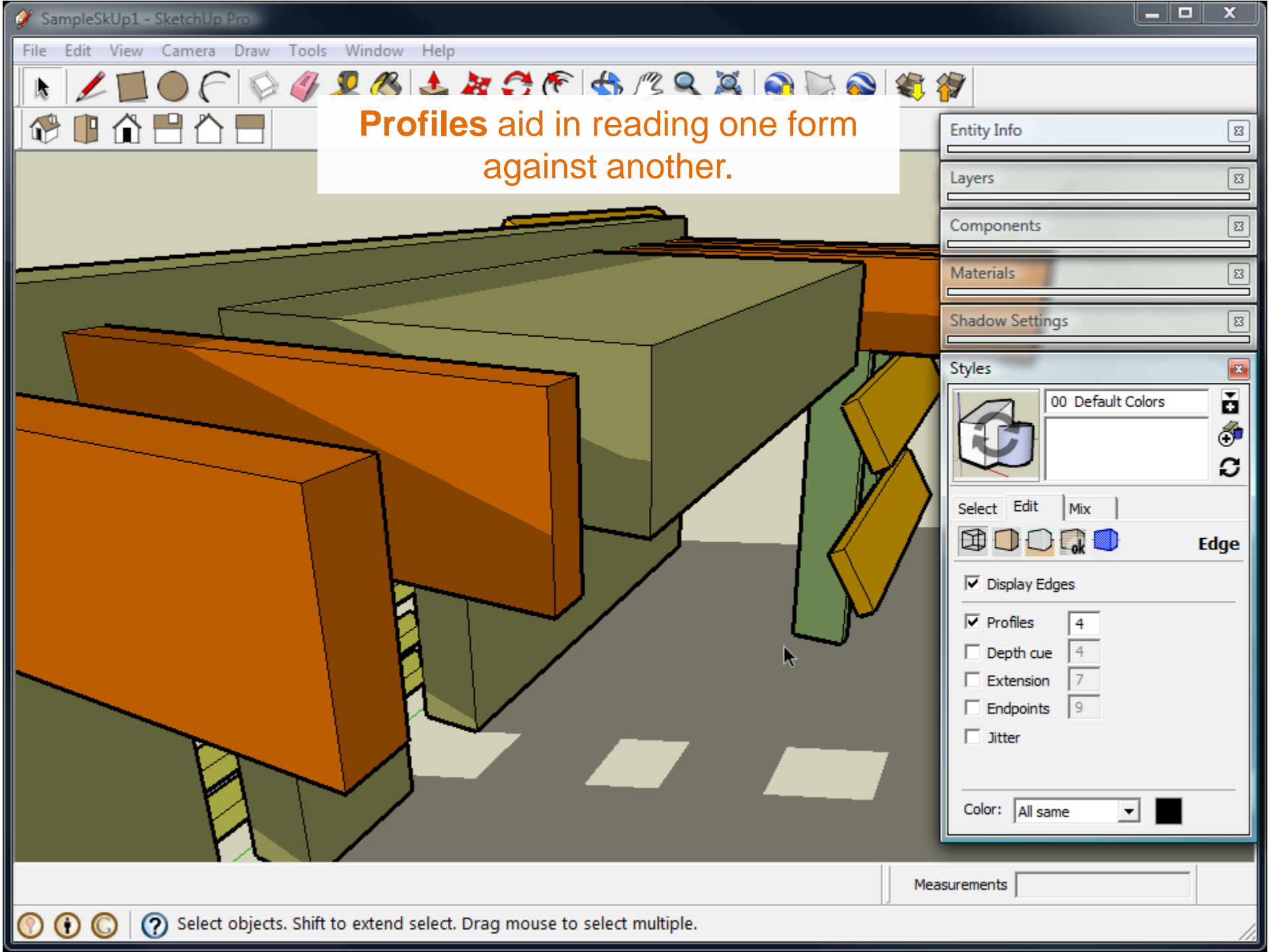

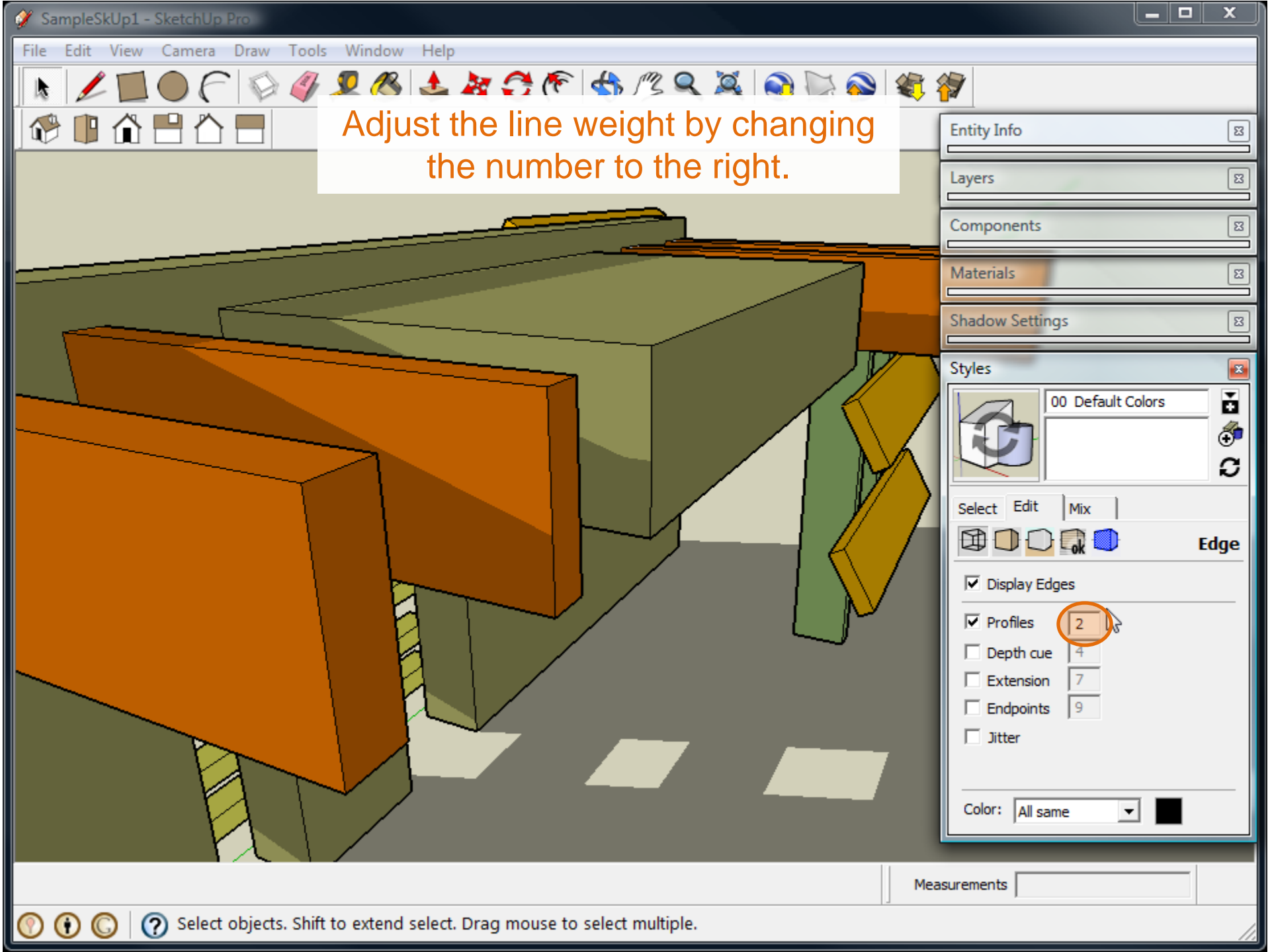

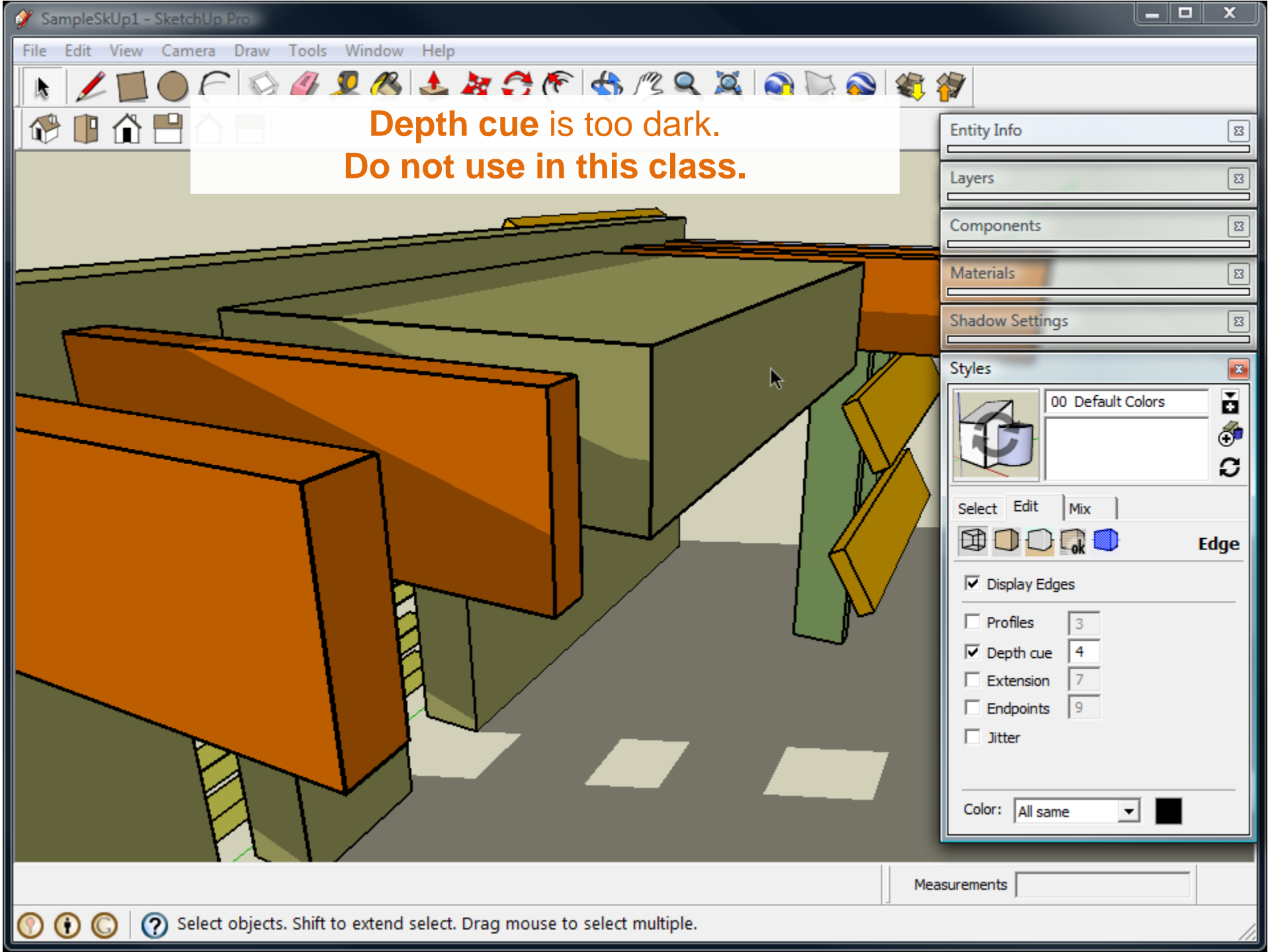

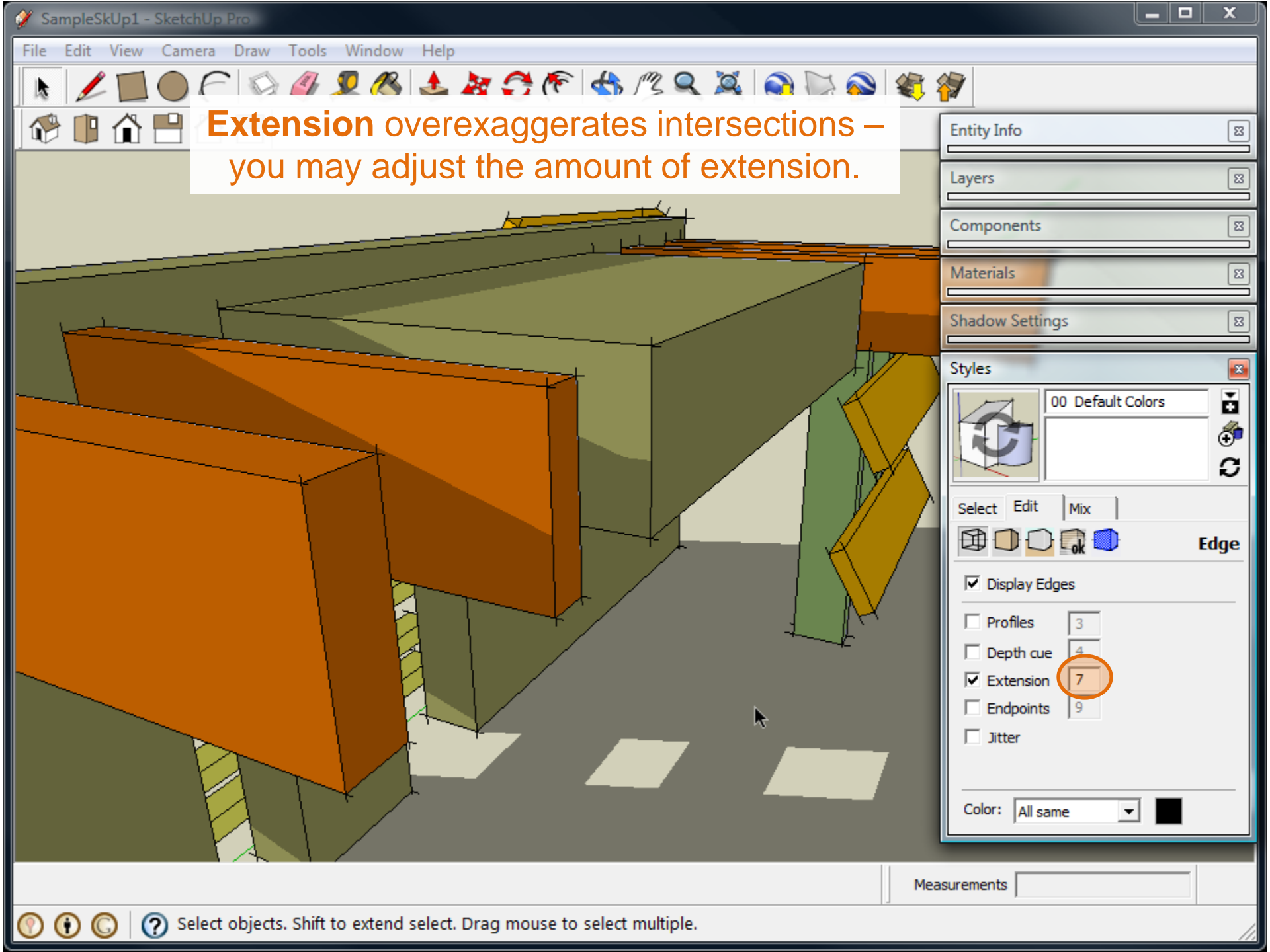

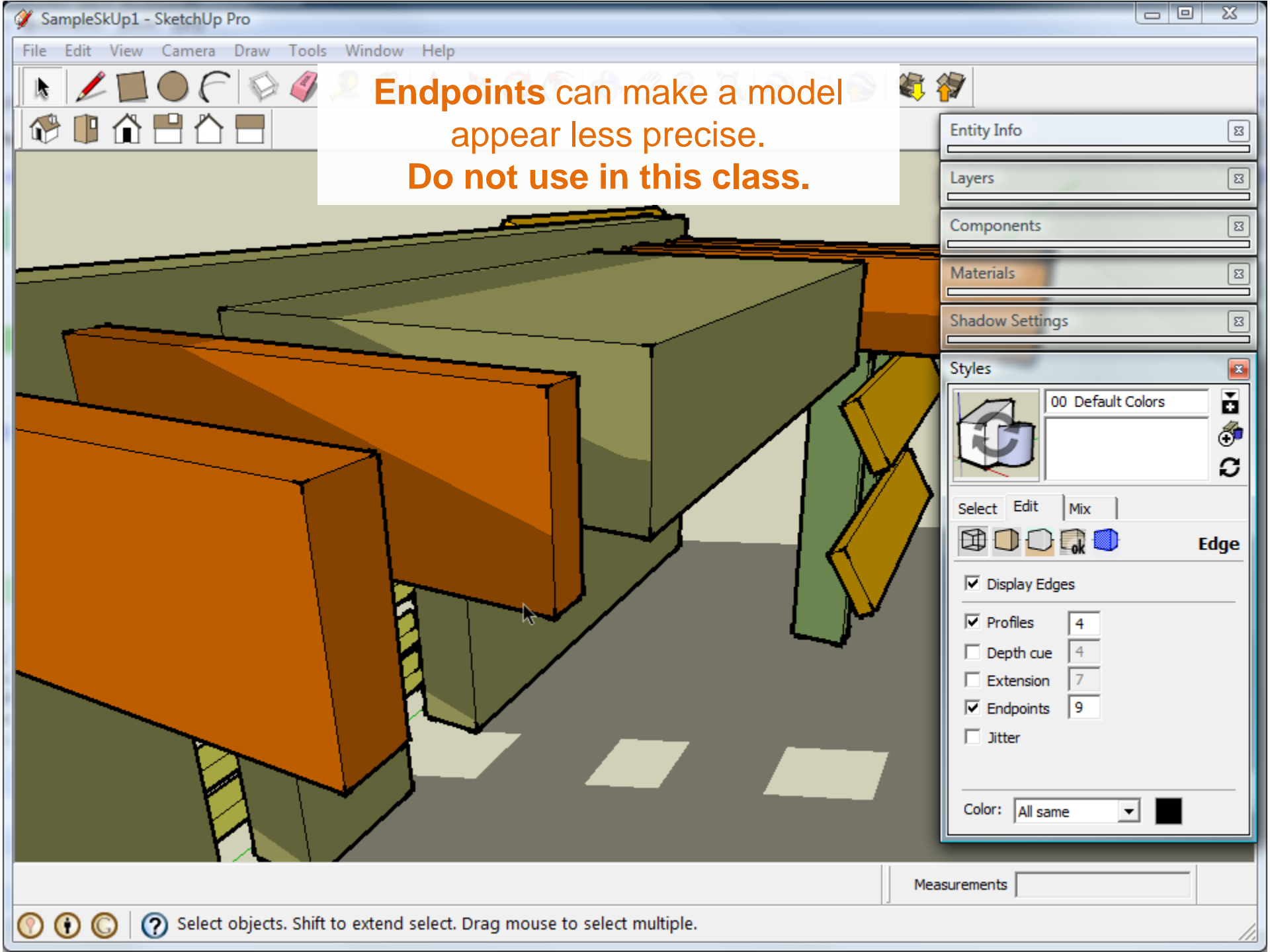

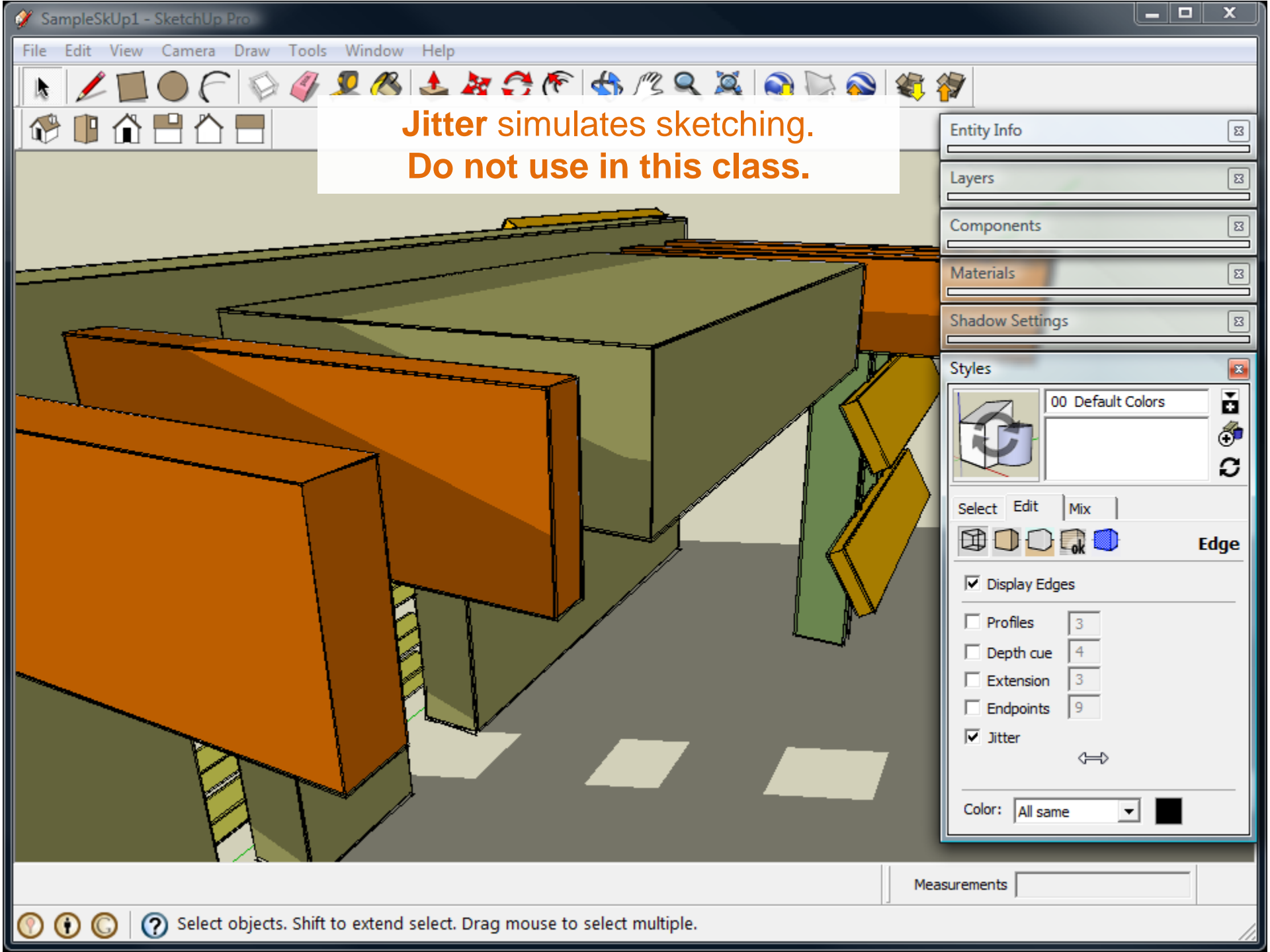

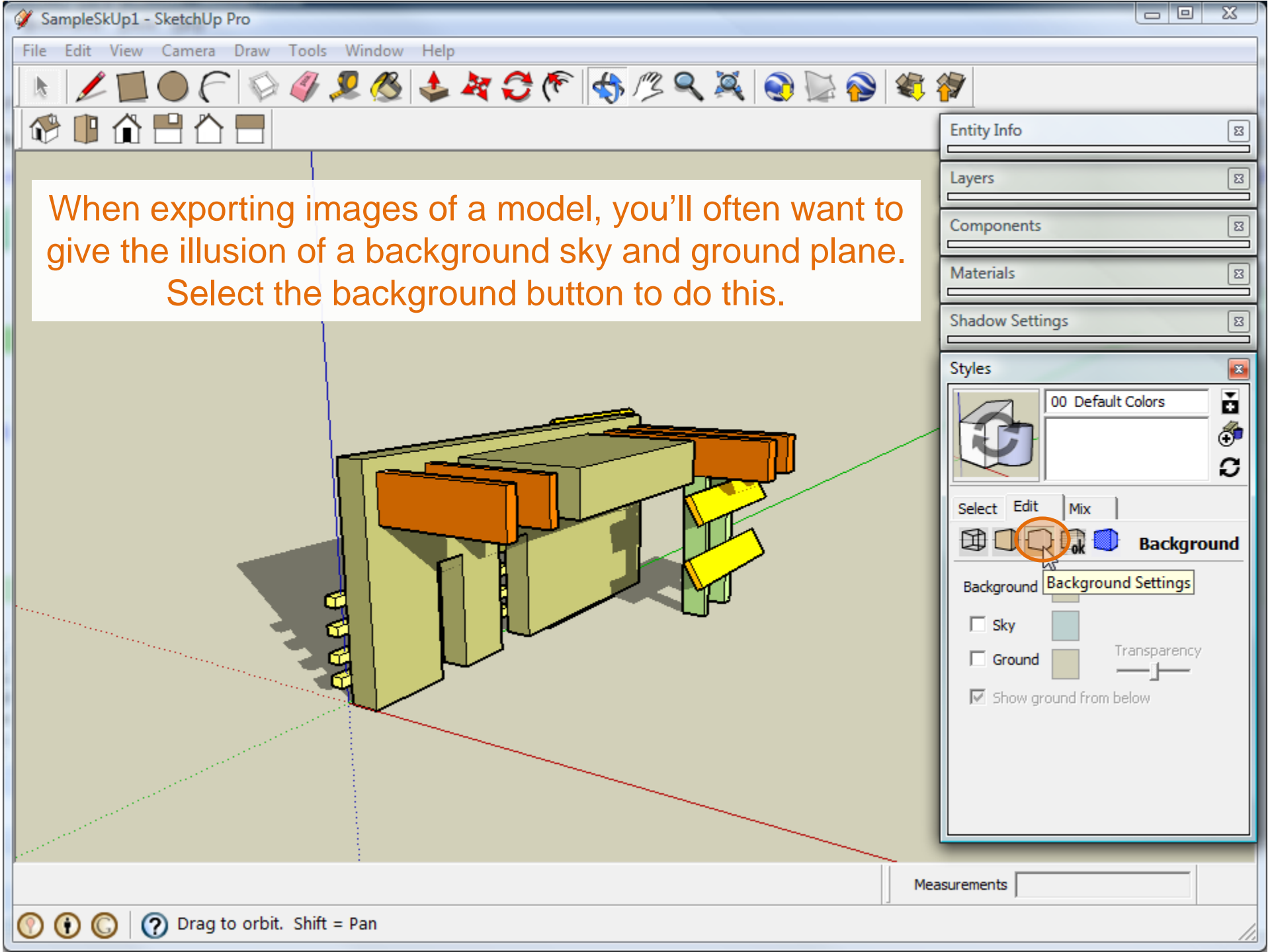

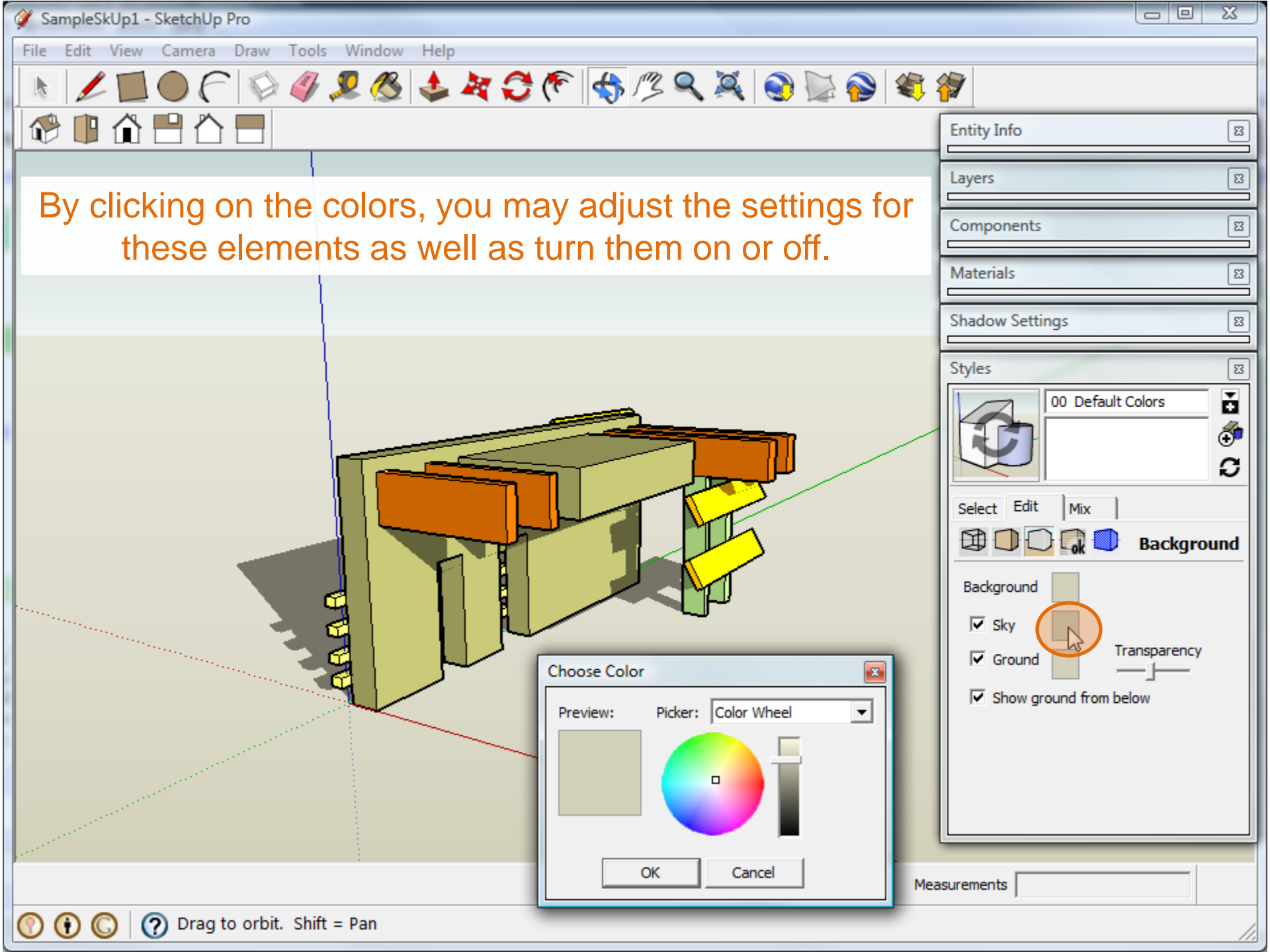

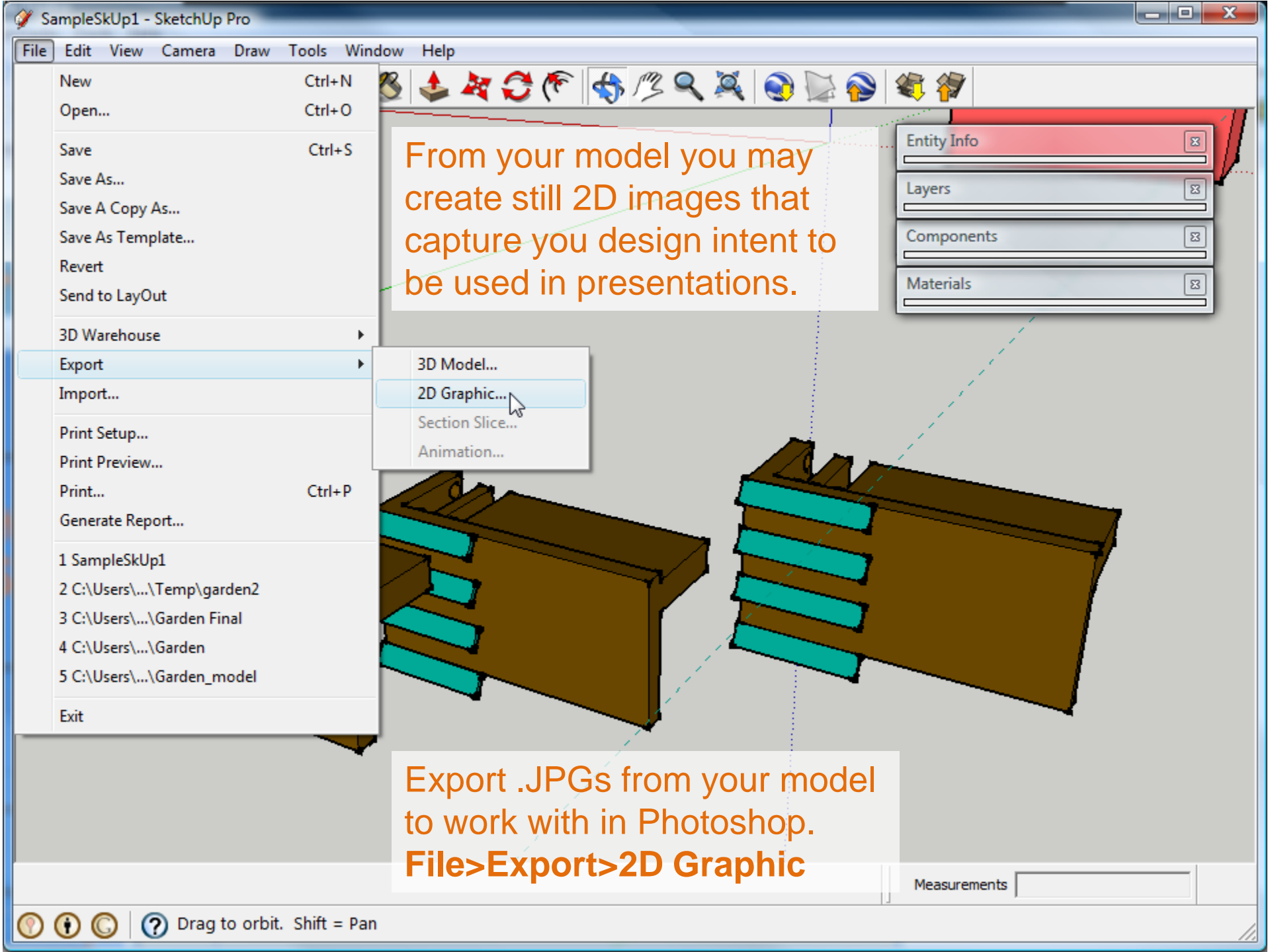

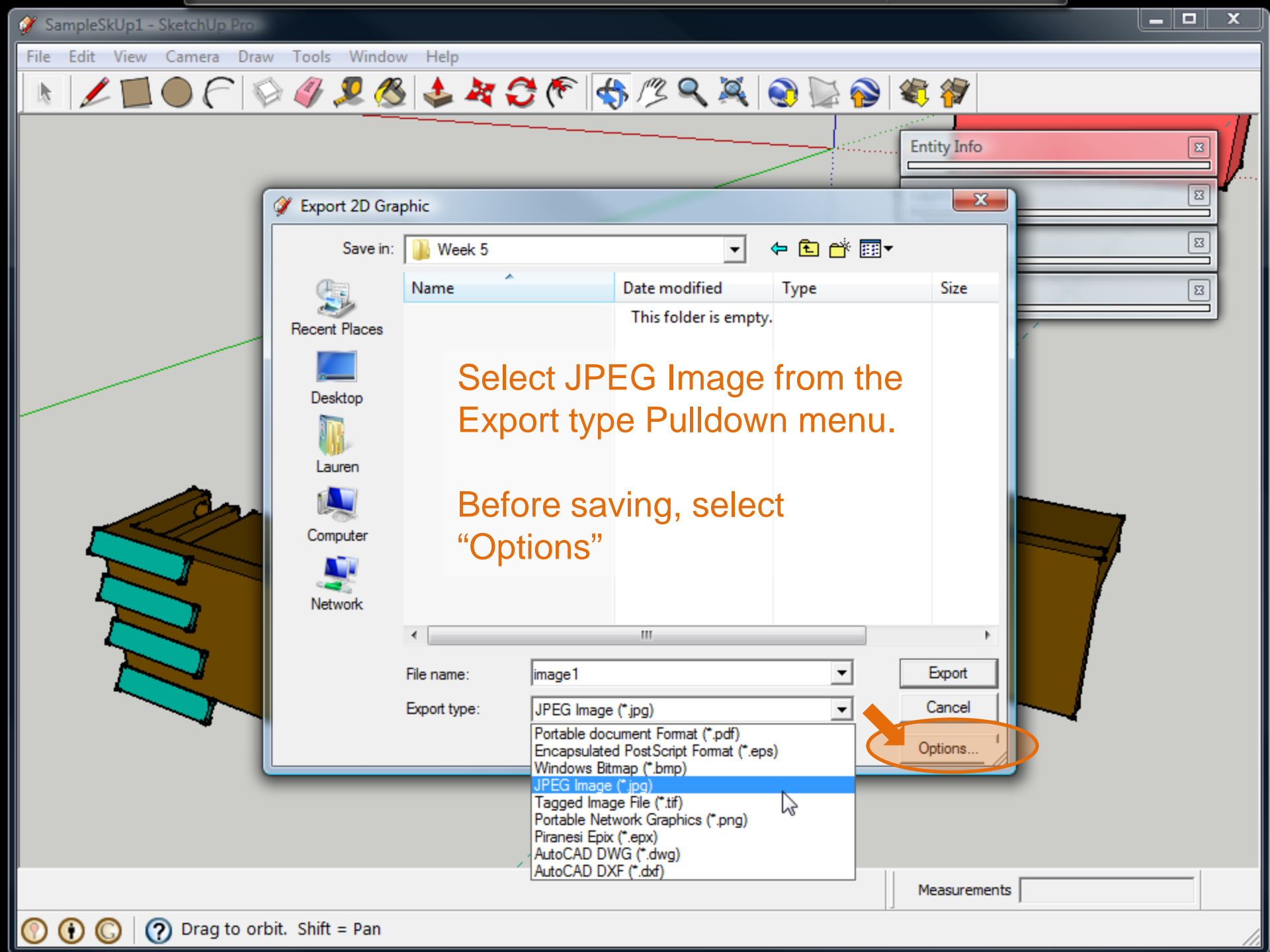

83

23

×

File Edit View Camera Draw Tools Window Help

Deselect "Use View Size" and instead try 2800 pixels in width. This will create a larger image with more graphic data to work with in Photoshop.

Also select "Better Quality" for JPEG Compression.

Then select OK and Save.

 $\odot$ 

🗢 🖻 💣 📰 🔻 Week 5 Type Date modified Size me This folder is empty. X Export JPG Options Image Siz Use view size Width: 2800 pixels Height: 1702 pixels Rendering Anti-alias JPEG Compression Smaller Better file . quality Export File nam OK Cancel Cancel ort t Options..

Prime and the second second second second second second second second second second second second second second

Measurements

**Entity Info** 

23

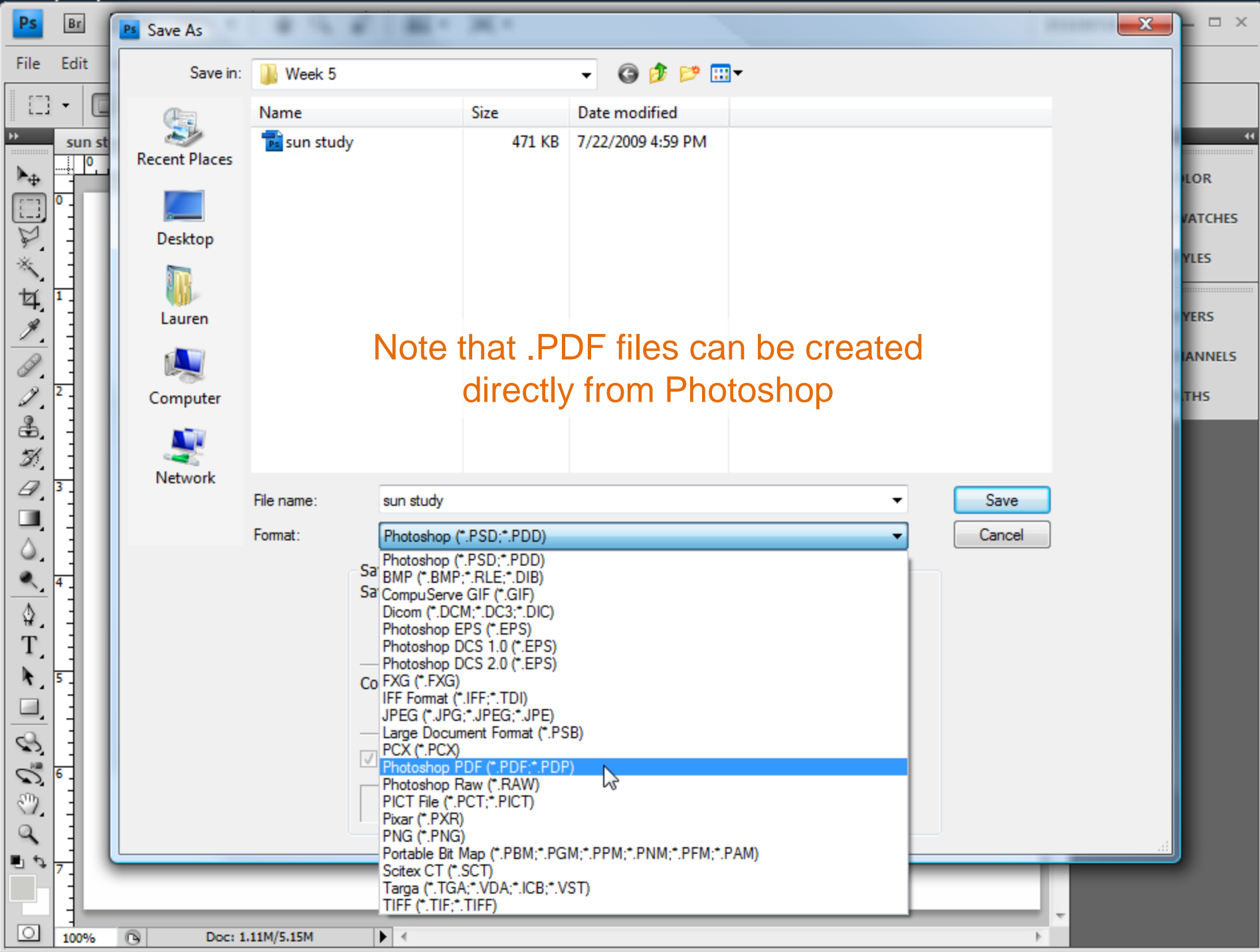